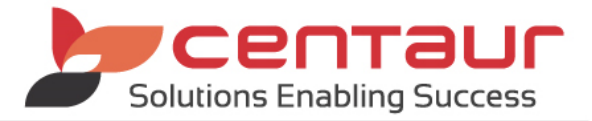

# NEW FEATURES AVAILABLE IN Vi5 ==== BUILD 4394== Vi5/PB12 ====

# NEW: Electronic Communications - Unsubscribe /opt out functionality

Under the *Spam Act 2003*, every commercial electronic message must contain a functional and legitimate 'unsubscribe' facility. This is an electronic address the recipient can use to tell the sender they do not wish to receive messages (amca.gov.au, 2015). This new feature allows Dental4Windows (D4W) users to comply with the requirement of this act by including an unsubscribe link in messages which they deem to be a commercial electronic message (CEM).

All types of SMS and e-mail have the option to opt out except debtor reminders and individual SMS from the Patient's file.

## **Prerequisites**

The SMS and E-mail modules must be activated to use the unsubscribe feature. Please contact Centaur Software if you don't have these modules installed.

## <u>Setup</u>

## 1. Setup feature

- i. Go to Location Setup > General tab
- ii. Select Group: eServices
- iii. Change the setting for allowing the patients to unsubscribe

| Allow Patients to Unsubscribe from E-mail and SMS | Yes |
|---------------------------------------------------|-----|
|---------------------------------------------------|-----|

iv. Change the setting for synchronisation if required

The unsubscribe sync interval determines how often D4W checks for patients who have unsubscribed to update the system

| Unsubscribe Synchronization interval Every 4 | hours |
|----------------------------------------------|-------|
|----------------------------------------------|-------|

## 2. Security Setup

The following security setting will control access to the removal of e-mail and SMS from the resubscribing list.

- i. Go to Location Setup > Security tab
- ii. Select **Record** menu > Select **Security status**
- iii. Within the Patient section, see Access Resubscribe

🗹 🚰 Access Resubscribe

For more information on how to setup security, please refer to 'How to Setup Security' document or video from the Learning Centre.

## 3. Template Setup

a) <u>SMS</u>

All active SMS templates must be updated with the word 'STOP' by either typing it or adding the 'STOP' input field. Refer to 'Editing SMS and Email templates' document for instructions...

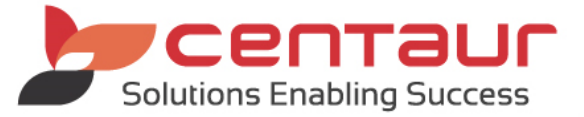

| 📂 Edit template - DB: Run on Monday for Wednesday appts *                                                                                                    |
|----------------------------------------------------------------------------------------------------|
| Template Edit Search Insert                                                                                                    |
| This is a dental appt reminder for Appointment Name(s) on the Next Appointment(s)<br>Please reply 'Y' to confirm or call Smile dental on 92135000. Reply STOP to opt out |
| Section1/1 Line2 Col83 100 % NUM                                                                                                    |
| Number of Billable Messages: 2                                                                                                    |
| Characters left in the latest Billable message: 119                                                                                                    |

## b) <u>E-mail</u>

Users will need to insert the **Unsubscribe link** hyperlink to their templates for all e-mail reminders. Refer to 'Editing SMS and Email templates' document for instructions.

- 1. Edit e-mail template
- 2. Add input field 'Hyperlink' to your template

| Input Fields                                                                                                    |                                                                  | ×                |
|----------------------------------------------------------------------------------------------------|------------------------------------------------------------------|------------------|
| Check the fields categories, which y<br>click the required field or select it a<br>Letterhead inform<br>Doctor informatic<br>Recipient inform | ou need to insert,<br>and then click OK<br>mation<br>on<br>ation | double<br>button |
| Hyperlink                                                                                                    | calls                                                            |                  |
|                                                                                                    |                                                                  |                  |
| Unsubscribe Link                                                                                                    |                                                                  |                  |
|                                                                                                    | Canaal                                                           | OK               |

Note: Before sending an SMS or e-mail from a patients' appointment, users can add the unsubscribe link by placing a tick in **Include unsubscribe link**.

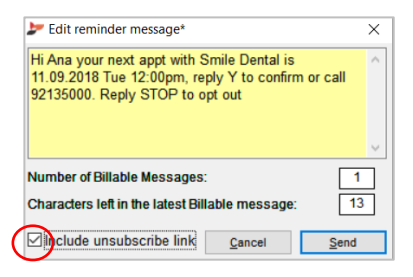

#### 4. Patient journey

- a) <u>SMS</u>
  - i. The patient receives an SMS
  - ii. Patient replies STOP
  - iii. D4W automatically unsubscribes the patient from that reminder and updates the patient's file. See step 5 for more details.
- Hello Ana, father's day 20% discount at Smile Dental. T&Cs apply. Reply STOP to opt out or call <u>92135000</u> to make an appt.

- b) <u>E-mail</u>
  - i. The patient receives an e-mail

| 12/08/2018                          |                                                                |
|-------------------------------------|----------------------------------------------------------------|
|                                     | Mr Heath Smith<br>410 Elizabeth Street<br>Surry Hills NSW 2000 |
| Dear Mr Smith                       |                                                                |
| This is a friendly<br>check up      | reminder that you are due on 06/09/2018 for your next          |
| Please call to an<br>www.smile.com. | range an appointment or visit our website<br>au to book online |
| Yours sincerely,                    |                                                                |
| Dr Ana Ogier                        |                                                                |
|                                     |                                                                |

- ii. Patient clicks on the unsubscribe link
- iii. The system takes the patient to the below window

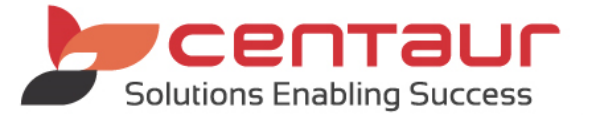

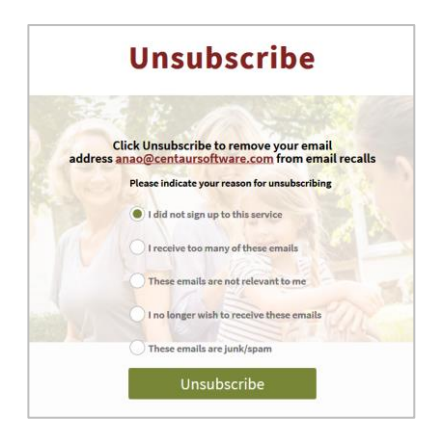

iv. When the patient selects a reason and clicks the **Unsubscribe** button, D4W automatically unsubscribes the patient from that reminder and updates the patient's file. See step 5 for more details.

#### 5. Patients file

When a patient unsubscribes from any reminder, the system knows which reminder they are unsubscribing from (Appointments, Recalls or Queries) and updates the patient's file accordingly.

#### See (unsubscribed) in Patient Records > Patients tab > Address sub-tab

| Send Appt. Reminders | Family | $\sim$ | Ana 📢 | ( | SMS (unsubscribed), 🗗-mail   |  |
|----------------------|--------|--------|-------|---|------------------------------|--|
| Send Invoices to     | Family | $\sim$ | Ana 💊 | ~ | Letter (First Address)       |  |
| Send Recalls to      | Family | $\sim$ | Ana 🔍 | ~ | SMS, E-mail                  |  |
| Send Queries to      | Family | $\sim$ | Ana   | ~ | SMS, E-mail (unsubscribed) . |  |

A practice can remove the unsubscribe preference by clicking on the Mobile or E-mail link and removing the relevant tick.

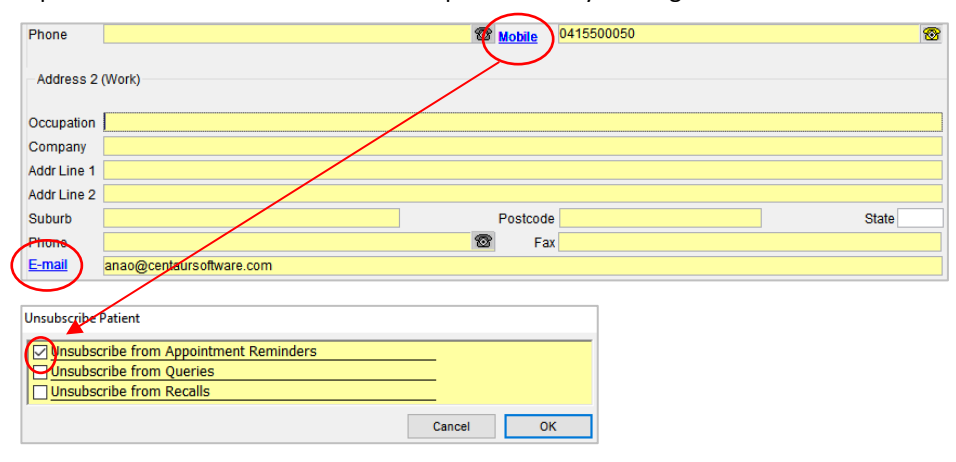

A practice can unsubscribe a patient by ticking **The patient has requested no further communication** for each send to method. When a practice unsubscribes a patient, all method of communication will be unsubscribed.

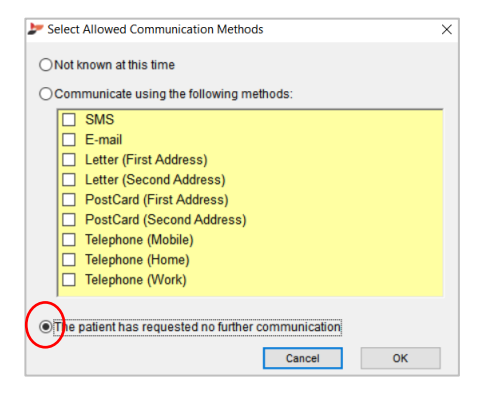

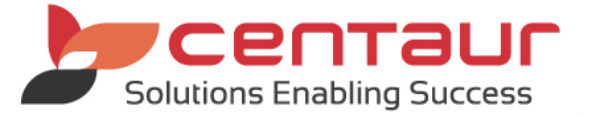

## 6. Reporting

To access the report for this feature, go to **Location Management** > **Report** Tab > **Patients Unsubscribed** Report The report provides details of the patient and which communication method they unsubscribed from in the period.

- i. Select date rage: Select date from the drop list
- ii. Location: Select the relevant location
- iii. **Provider**: Select from the drop list
- iv. Sending Method: Select from the drop list SMS or e-mail
- v. Communication Type: Highlight which Communication Type

| / al datee                      | ~                 |        | ок     |
|---------------------------------|-------------------|--------|--------|
| Location                        | Any Location      | ~      | Cancel |
| Provider                        | 999 <all></all>   | ~      |        |
| Sending M                       | ethod <all></all> | $\sim$ |        |
| Communie                        | cation Type       |        |        |
| Recalls<br>Queries<br>Appointme | nt Reminders      |        |        |
|                                 |                   |        |        |
|                                 |                   |        |        |
|                                 |                   |        |        |

| Unsubscribed Patients from 01/01/1900 to 01/01/3000 |                                                     |                          |                           | F                                   | Page 1 of 1                                |                           |  |
|-----------------------------------------------------|-----------------------------------------------------|--------------------------|---------------------------|-------------------------------------|--------------------------------------------|---------------------------|--|
| (Last updated: 14/08/2018                           | (Last updated: 14/08/2018) Printed: 14/08/2018 12:1 |                          |                           |                                     |                                            |                           |  |
| Patient                                             | Patient Mobile                                      |                          | Unsubscribed from Recalls | Unsubscribed from Queries           | Unsubscribed from<br>Appointment Reminders | Date<br>Unsub-<br>scribed |  |
| Wood, Mwel#78                                       | 0415500050                                          |                          |                           |                                     | SMS                                        | 13/08/2018                |  |
| Mac, David #76                                      | 0415500050                                          | anao@centaursoftware.com |                           |                                     | "I did not sign up to this service"        | 13/08/2018                |  |
| Young, Scott #66                                    |                                                     | anao@centaursoftware.com |                           | "I did not sign up to this service" |                                            | 09/08/2018                |  |
| Ogier, Mrs Ana #6                                   | 0415500050                                          | anao@centaursoftware.com |                           |                                     | SMS                                        | 13/08/2018                |  |

## ENHANCEMENT: New Features and improvements in the SMS module

To provide better usability of the SMS module, improvements and new features have been added to the module.

## 1. Extend SMS template character limit

The number of characters accepted in an SMS template and/or individual SMS can now be increased. When this feature is turned on, the SMS message boxes and SMS templates will display the number of billable messages and characters left in the last billable message. <u>1 billable message = 160 characters</u>.

- 1. <u>Setup</u>
  - i. Go to Location Setup > General tab
  - ii. Select Group: SMS Settings
  - iii. Select Yes for the Ignore 160 character message limit setting

| 🚮 Ignore 160 character message limit | Yes | ~ |
|--------------------------------------|-----|---|
|--------------------------------------|-----|---|

2. Usage

The number of billable messages and character warnings are displayed in the following areas within D4W.

- Appointment Book > right click on Appointment > Send > SMS
- Appointment Book > Options menu > Send reminder \*
- Patients Records > Patients tab > Patients menu > Send SMS
- Debtors & Marketing > Recalls and Queries tab > SMS \*
- Debtors & Marketing > Mail Merge Setup tab > Mail Merge Category: Appointments and eApointments (Cancellation and Confirmation)
- Location Management > Automation tab > Appointments and Debtors

| ▶ Edit reminder message*                                                                                                    | × |  |  |  |
|----------------------------------------------------------------------------------------------------|---|--|--|--|
| Hi Joan, a reminder of your appointment<br>on 17.07.2018 at 11:15am.<br>Please reply Y to confirm or phone 9213 5000 to<br>confirm. Your contact our team a Sphile Dental | < |  |  |  |
| Number of Billable Messages:     2       Characters left in the latest Billable message:     145                                                                          |   |  |  |  |
| Cancel Send                                                                                                    |   |  |  |  |

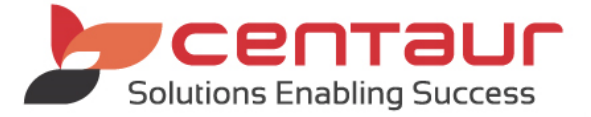

\* The Bulk SMS sending windows will have the Number of Billable Messages column as well as the total count.

#### 2. SMS Batch Threshold

You are able to set a threshold for SMS to help control the amount of SMS sent.

1. <u>Security</u>

Two security settings can be added to control the feature.

- i. Go to Location Setup > Security tab
- ii. Select group: D4W System

SMS: Run Batch above Threshold SMS: Adjust the Threshold

Please refer to 'How to Setup Security' document or video from the Learning Centre

- 2. <u>Setup</u>
  - i. Go to Location Setup > General tab
  - ii. Select Group: SMS Settings
  - iii. Click on the button to change the threshold

| 🚮 SMS Batch Threshold | 2000 |  |
|-----------------------|------|--|
|                       |      |  |

iv. Press OK

If the number of the billable message exceeds the threshold, the following message will appear when sending:

Manual SMS

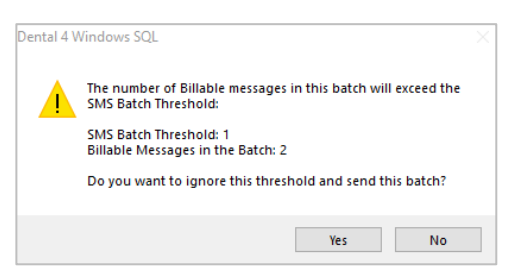

Automation SMS

The batch will fail, and the user will need to manually reprocess the batch.

| Date/ Time       | Reminder     | Set/Type                                | Status                                                  | Total | Processed | Not Sent | Print Pending | Messages |
|------------------|--------------|-----------------------------------------|---------------------------------------------------------|-------|-----------|----------|---------------|----------|
| 21/08/2018 10:05 | Appointments | Daily SMS reminders /Wednesday<br>Appts | Warning: Empty Batch, No records Found                  | 0     | 0         | 0        | 0             |          |
| 21/08/2018 15:13 | Appointments | Daily SMS reminders / TestA             | incomplete: Failed to run, SMS Batch Threshold exceeded | 2     | 0         | 0        | 0             |          |

Note: Only users with security access can ignore the threshold limit.

#### 3. New Date Ranges in SMS Manager

When viewing reply messages in SMS Manager, users can view records for a specific date range.

| Retrieve SMS Replies Week to date V From 12/08/2018 to 13/08/2018 |        |                       |                   |                   |                   |      |
|-------------------------------------------------------------------|--------|-----------------------|-------------------|-------------------|-------------------|------|
| Centaur Software                                                  | $\sim$ | Book                  | Appt Date         | Patient details   | Received          |      |
| labour (0)                                                        |        | Dr Frank Papadopoulos | 14/08/2018 11:45a | Ogier, Mrs Ana #6 | 13/08/2018 10:04a | stop |
| IIIDOX (2)                                                        |        | Dr Frank Papadopoulos | 14/08/2018 11:45a | Ogier, Mrs Ana #6 | 13/08/2018 09:58a | stop |
| Appt Scheduling                                                   |        |                       |                   |                   |                   |      |
| Appt Reminder (2)                                                 |        |                       |                   |                   |                   |      |

## 4. Ability to Copy Text from SMS reply

SMS replies can be copied from the patient's appointment or SMS Manager and saved anywhere within or outside of D4W.

- i. Open the SMS reply
- ii. Double click on the reply
- iii. Right click on the message > select Copy

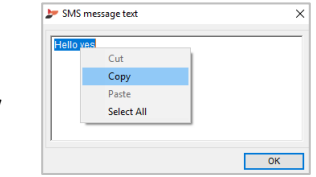

#### 5. Handling SMS Replies for Moved Appointments

The following message will appear when moving an appointment after an SMS has been sent, as the reply will no longer be related to that appointment.

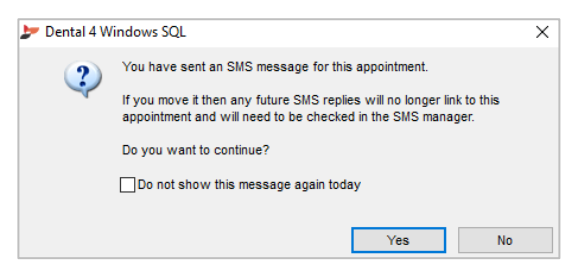

This feature can be turned off in General Settings.

- i. Go to Location Setup > General tab
- ii. Select Group: SMS Settings

#### iii. Change your preference for ...moving SMS linked Appointments

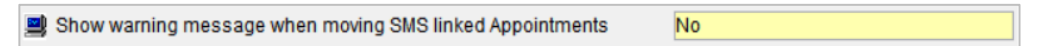

## ENHANCEMENT: Improvements to Automation

## 1. Include/Exclude Appt Statuses using All, Only or Any

Three new options have been added to help improve functionality when linking Appointment Statuses to Automation.

- i. Go to Location Management > Automation tab
- ii. Select Appointments automation sub-tab
- iii. Select Set/Type sub-tab

| Set / Type Reminde                                                                                            | ers Schedule                                  |  |  |  |  |
|----------------------------------------------------------------------------------------------------|-----------------------------------------------|--|--|--|--|
| Set                                                                                                    |                                               |  |  |  |  |
| Set Name                                                                                                    | After Care Services                           |  |  |  |  |
| Location                                                                                                    | Any Location                                  |  |  |  |  |
| <ol> <li>Dr Robbie</li> <li>Dr Jim Jor</li> <li>Dr Jamie \</li> <li>Dr Jamie \</li> <li>Dr Fiona E</li> </ol> | i Hart Anno Anno Anno Anno Anno Anno Anno Ann |  |  |  |  |
| Show inactive                                                                                                 | e books Select All Deselect All               |  |  |  |  |
| Include when:                                                                                                 | Include when:                                 |  |  |  |  |
| Exclude when:                                                                                                 | 2                                             |  |  |  |  |

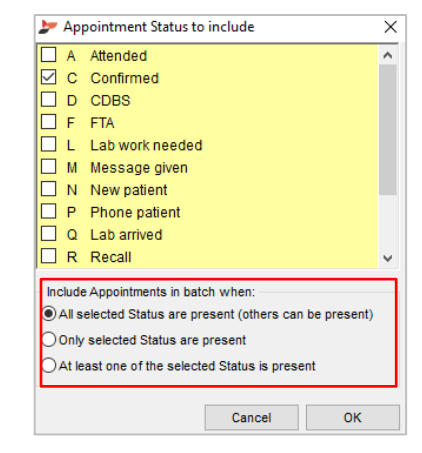

- a. Include when: Select status to show options to include
  - All selected Status are present (other can be present): Appointments must contain all selected statuses and can contain additional which are not selected.
  - Only selected Status are present: Appointments must contain only the selected statuses

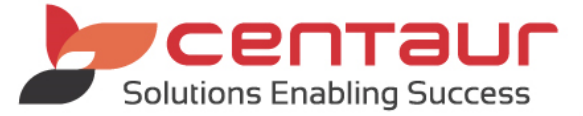

- At least one of the selected Status is present: Appointments must contain at least one of the selected statuses
- b. Exclude when: Select status to show options to exclude
  - All selected Status are present (other can be present): As above
  - Only selected Status are present: As above
    - At least one of the selected Status is present: As above
- iv. Press OK

#### 2. Merge of Setting and Schedule tabs

Improvements have been made to Automation to help simplify the setup process. This was achieved by merging the **Settings** sub-tab with the **Schedule** sub-tab and then breaking the steps into sections.

#### Go to: Location Management > Automation tab > see the Schedule sub-tab

I. Set the frequency

No changes to the frequency of sending batches have been made.

- II. Set the timing
  - Start Date: Select the date to run the batch
  - Next Run Date: Shows the next run date
  - **Run Time:** Select the time to send the batch

#### III. Include Patients who have Appointments

- Simple: Select from the drop list
- Advanced: Select capture period if not available under Simple
- Check Upcoming Run Dates: This shows upcoming batches and # days captured

| Run date                         | Date From         | Date To           | Days<br>Capture |
|----------------------------------|-------------------|-------------------|-----------------|
| Monday 30 July 2018 at 11am      | 01 August 2018    | 01 August 2018    | 1               |
| Monday 06 August 2018 at 11am    | 08 August 2018    | 08 August 2018    | 1               |
| Monday 13 August 2018 at 11am    | 15 August 2018    | 15 August 2018    | 1               |
| Monday 20 August 2018 at 11am    | 22 August 2018    | 22 August 2018    | 1               |
| Monday 27 August 2018 at 11am    | 29 August 2018    | 29 August 2018    | 1               |
| Monday 03 September 2018 at 11am | 05 September 2018 | 05 September 2018 | 1               |
| Monday 10 September 2018 at 11am | 12 September 2018 | 12 September 2018 | 1               |
| Monday 17 September 2018 at 11am | 19 September 2018 | 19 September 2018 | 1               |
| Monday 24 September 2018 at 11am | 26 September 2018 | 26 September 2018 | 1               |
| Monday 01 October 2018 at 11am   | 03 October 2018   | 03 October 2018   | 1               |

|                                          | cy.                                                                                                    |
|------------------------------------------|----------------------------------------------------------------------------------------------------|
| Oone ume                                 | Repeat every 1 weeks on:                                                                                                    |
| ODaily                                   |                                                                                                    |
| Weekly                                   | 🗌 Sunday 🗹 Monday 🗌 Tuesday 🔲 Wednesd                                                                                                    |
| OMonthly                                 | 🗌 Thursday 🗌 Friday 📄 Saturday                                                                                                    |
| 2. Set the timing:                       |                                                                                                    |
| Start Date                               | 25/07/2018                                                                                                    |
| Next Run Date                            | 06/08/2018                                                                                                    |
| Run Time                                 | 09:30                                                                                                    |
|                                          |                                                                                                    |
| 3. Include Patients                      | s who have Appointments:                                                                                                    |
| Simple                                   | The Day after Tomorrow                                                                                                    |
| 0                                        | The Day before Yesterday                                                                                                    |
|                                          | Yesterday                                                                                                    |
| Advanced                                 | loday                                                                                                    |
| Advanced                                 | Tomorrow                                                                                                    |
| O Advanced                               | Tomorrow<br>ng The Day after Tomorrow                                                                                                    |
| O Advanced<br>Check Upcomin<br>Run Dates | Tomorrow<br>The Day after Tomorrow<br>The Day that is 3 Days in the Future                                                                                    |
| O Advanced<br>Check Upcomin<br>Run Dates | Tomorrow<br>The Day after Tomorrow<br>The Day that is 3 Days in the Future<br>The Day that is 1 Week in the Future                                            |
| Advanced<br>Check Upcomin<br>Run Dates   | Tomorrow<br>The Day after Tomorrow<br>The Day that is 3 Days in the Future<br>The Day that is 1 Week in the Future<br>The Day that is 2 Weeks in the Future v |

- IV. Control the schedule
  - Enable: Tick when ready to activate the schedule

# ENHANCEMENT: Cosmetic Improvements to "Send To" Dialogs

When a family member's file is created in the system, their reminders are automatically sent to the family head and their chosen method of communication. For a member to change the method of communication for any of their reminders, the system will prompt you to move to the family head's profile to make the changes.

| Dental 4 V | Vindows SQL                                                                    | $\times$ |
|------------|--------------------------------------------------------------------------------|----------|
| ?          | These communication methods belong to another person in this patient's family. |          |
|            | To change them you will need to access that person's record.                   |          |
|            | Do you want to go to that record now?                                          |          |
|            |                                                                                |          |
|            | Yes No                                                                         |          |

When the **Send To** is marked as 'Not known at this time' or 'The patient has requested no further communication' users will need to untick the communication methods manually.

| Select Allowed Communication Methods                | Х |  |
|-----------------------------------------------------|---|--|
| Not known at this time                              |   |  |
| O Communicate using the following methods:          |   |  |
| SMS                                                 |   |  |
| E-mail                                              |   |  |
| Letter (First Address)                              |   |  |
| Letter (Second Address)                             |   |  |
| PostCard (First Address)                            |   |  |
| PostCard (Second Address)                           |   |  |
| Telephone (Mobile)                                  |   |  |
| Telephone (Home)                                    |   |  |
| Telephone (Work)                                    |   |  |
| ,                                                   |   |  |
| OThe patient has requested no further communication |   |  |
| Cancel OK                                           |   |  |

# NEW: Report - Effectiveness of Recall Batches (Automation and manual methods)

To provide users with data on the number of patients rebooked after the recalls have been sent, two effectiveness reports are now available in D4W.

## 1. Go to Location Management > Reports tab

a) Recalls Effectiveness Report

This report shows a percentage of patients included within a batch/es who had booked an appointment within the number of days from when the batch was created. This is useful for checking if changes to your recall message content or changing the timing of sending recalls increases or decreases the number of patients responding to recalls.

| Report's pa | arameters                             |        |
|-------------|---------------------------------------|--------|
| Show effe   | ОК                                    |        |
| Set         | Standard Recalls                      | Cancel |
| Туре        | 1st recall reminder                   |        |
| Effectiven  | ess period is 14 days from batch date |        |

Example: Patient was sent a recall reminder on the 01/08/2018 and scheduled an appointment within 14 days of that batch, the report would show how many patients have booked an appointment.

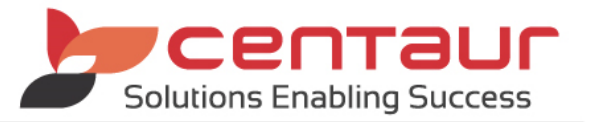

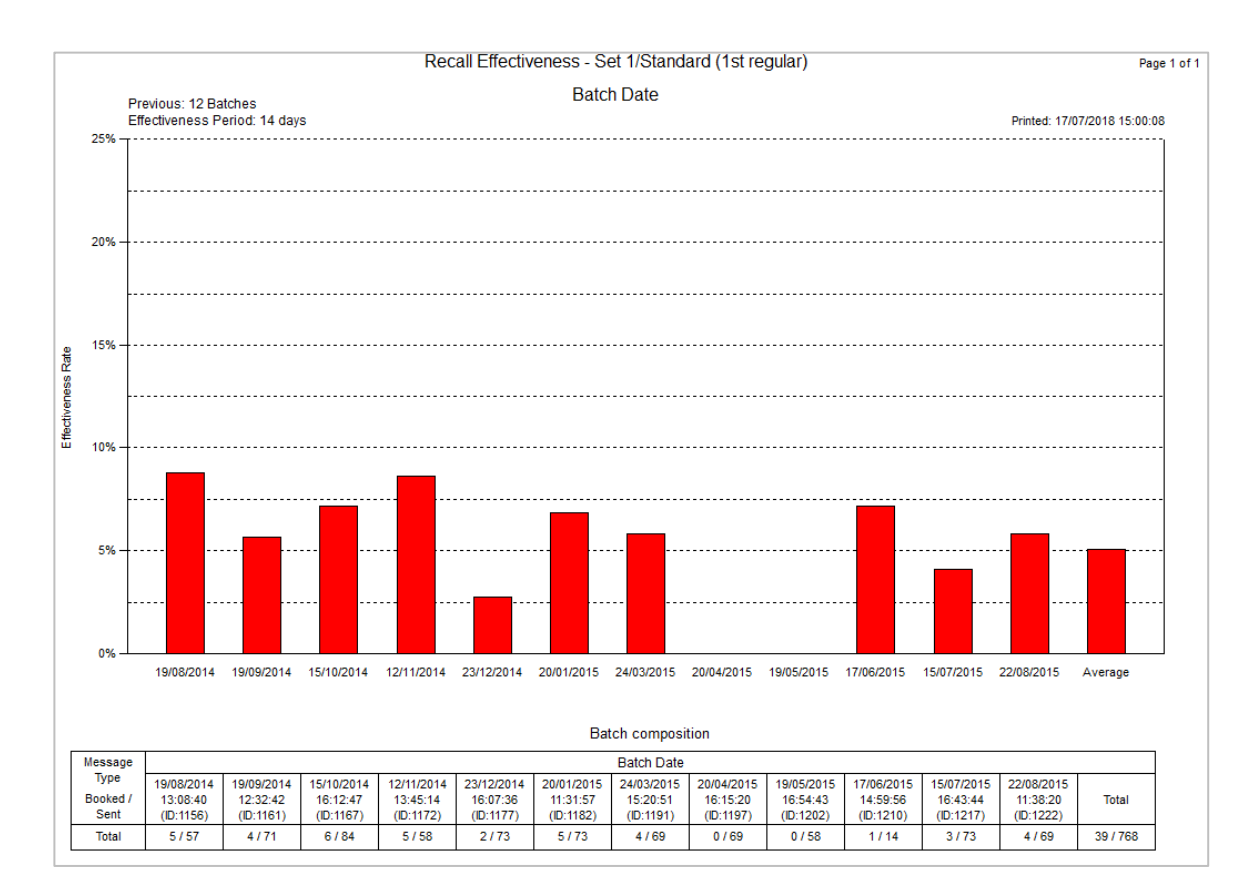

## b) Recalls Message Type Effectiveness Report

This report shows a percentage of patients included within a batch/es who had booked an appointment, separated by messaging method (SMS, E-mail, Letter), within the number of days from when the batch was created. This is useful for determining what message type gives you the best recall result. E.g. If SMS provides a higher effectiveness percentage a surgery should encourage patients to receive their Recall via SMS.

| Report's pa              | rameters                                        |    |  |  |  |
|--------------------------|-------------------------------------------------|----|--|--|--|
| Show effect              | tiveness of previous 12 batches                 | ОК |  |  |  |
| Set                      | Set 1 Cancel                                    |    |  |  |  |
| Туре                     | Standard 🗸                                      |    |  |  |  |
| Effectivene              | Effectiveness period is 14 days from batch date |    |  |  |  |
| Location                 | Centaur Software                                | ~  |  |  |  |
| Provider                 | 999 - <aii></aii>                               | /  |  |  |  |
| Show Clustered Bar Chart |                                                 |    |  |  |  |
| Show in                  | nactive providers as well                       |    |  |  |  |

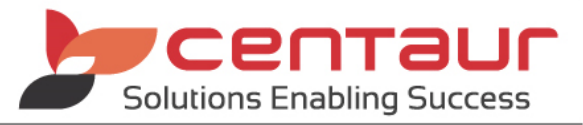

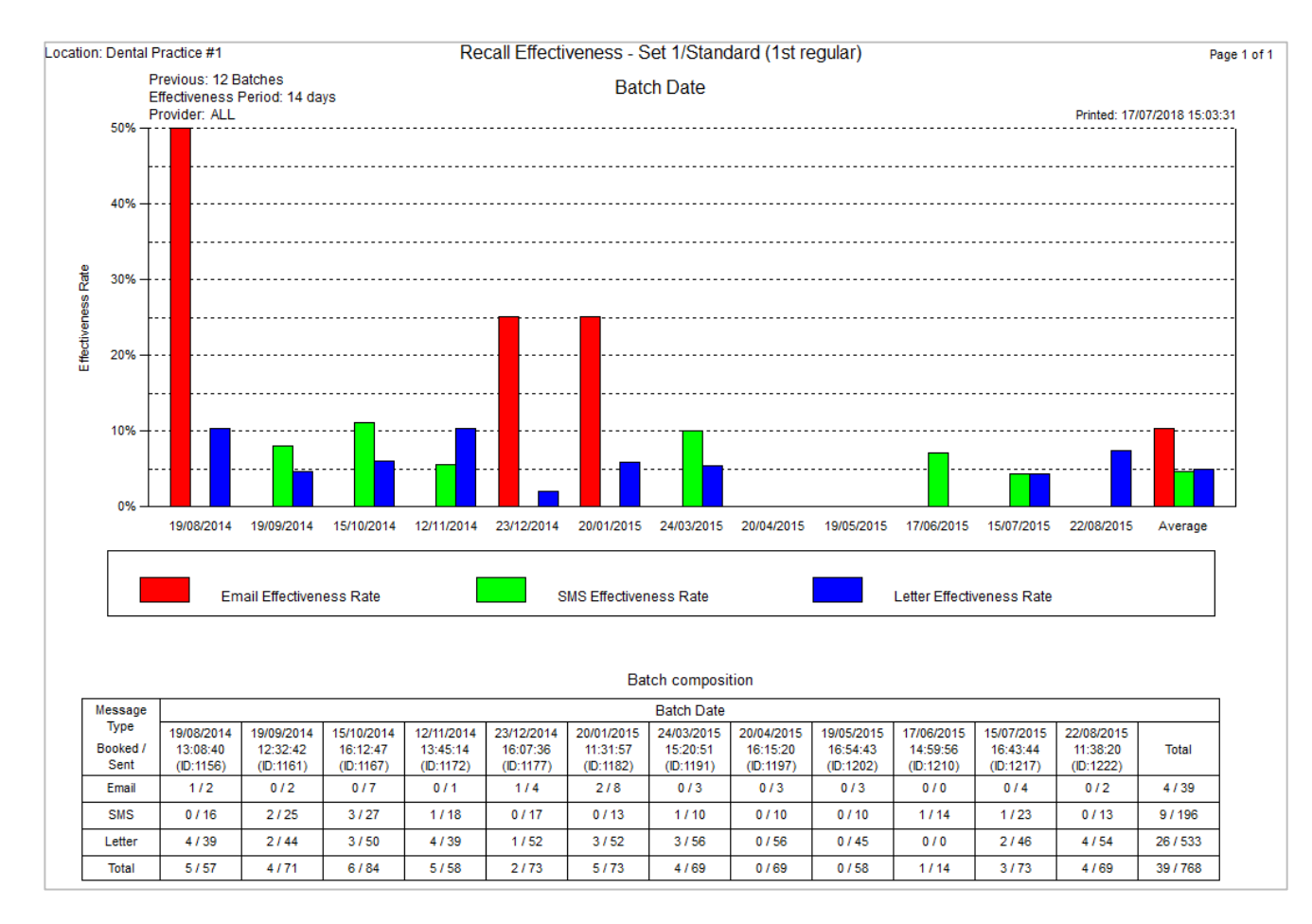

## Note: Both reports are available on Scheduled Reports features

For more information, please refer to the 'Schedule Reports' document.

## ENHANCEMENT: Sterilisation Module: Add Exit Controls to Barcode Capture Dialog

Two methods for closing the scanning window have been added to enhance the workflow of this feature. The enhancement will occur in the following areas:

- Go to Location Management > Sterilisation tab > Add button
- Go to Location Management > Sterilisation tab > Autoclave menu > Input/Output Packs
- Go to Patient Details > Treatment tab > Notes column > Hide fast Notes > Sterilisation

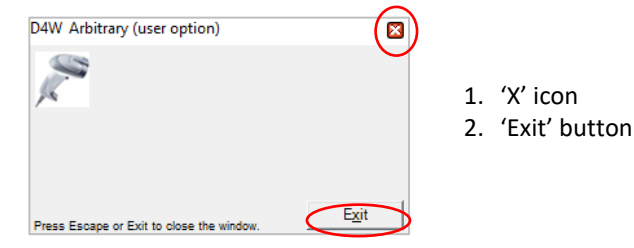

# ENHANCEMENT: eChat: Link Patient Arrived to eChat Message

eChat can automatically notify a provider when their patient is marked as arrived in the Appointment Book. This feature is controlled by the link between a provider and their Appointment Book and the provider must be logged in to eChat to receive the message.

## 1. Link Provider and Appointment Book

- I. Go to Location Management > Providers tab
- II. Select from the Appointment Book drop list

| Provider 1 - Dr Hart, Robbie  | Location Smile Dental           |
|-------------------------------|---------------------------------|
| Title Dr 🗸                    | Position Dentist                |
| Surname Hart                  |                                 |
| Firstname <mark>Robbie</mark> | Qualifications                  |
| Middle                        | Responsible for Inventory       |
| DOB 00/00/0000                | Appointment Book Dr Robbie Hart |

## 2. Turn on feature

- I. Go to Location Setup > General tab
- II. Select Group: Communication settings
- III. Set your preference for eChat: Notify about Patient arrived

eChat: Notify about Patient arrived
Yes

For more information, please refer to the 'eChat' how to document and video

# ENHANCEMENT: Making Appointment Book inactive under groups

When an Appointment Book is marked as inactive, the book will be removed from associated Appointment Book groups.

Appointment Book Groups can be used to group certain appointment books into the 1 view, rather than viewing all books at the same time.

- 1. Go to Appointment Book
- 2. Select Options menu > Press Setup all books
- 3. Select book > Press Modify > Untick is active
- 4. Press Yes

For more information, please refer to the 'Setup Appointment Book Group's how to document

# ENHANCEMENT: Multiple Location: Copy Fees to specific Location

When working with a multi-location environment, users can easily copy fees between locations.

The feature allows the following:

- Copy fees from a single location to multiple locations
- Report on fees previously copied to multiple locations
- Select a date range to report on previous fees

| be removed from<br>Monday | the following Book Groups: |  |
|---------------------------|----------------------------|--|
| Tuesday                   |                            |  |
| ,                         |                            |  |
|                           |                            |  |

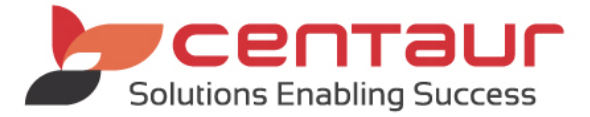

# Copy Fees

- 1. Go to Location Management > Fees tab
- 2. Click the Copy Fees to Location(s) button

| Copy Fees                |              |             |
|--------------------------|--------------|-------------|
| Copy Fees from Location  | Smile Dental | ~           |
| Copy Fees from Fee Level | Standard     | ~           |
| Copy Fees from Period    | 20/04/2018   |             |
| Copy Fees to Period      | 20/04/2018   |             |
| Copy Fees to Location(s) |              |             |
| Dental Care              |              |             |
|                          |              |             |
|                          |              |             |
|                          |              |             |
| Previous Updates         |              | Update Exit |

- 3. Select location, fee levels and period to be copied from
- 4. Select the location to copy to
- 5. Click Update button

For more information, please refer to the 'Multi Location\_How to setup Fees Levels' how to document